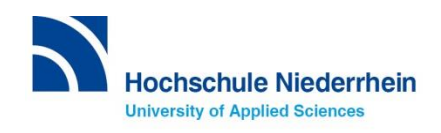

# Lernplattform moodle. Erste Schritte.

eLearning über die Lernplattform moodle Sprachenzentrum Krefeld und Mönchengladbach

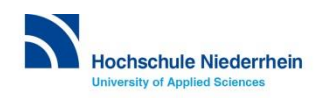

Sprachenzentrum Krefeld und Mönchengladbach

# https://moodle.hsnr.de/ Login.

≡

moodle.hsnr.de Hilfe TInformation in English TKontakt Deutsch (de)

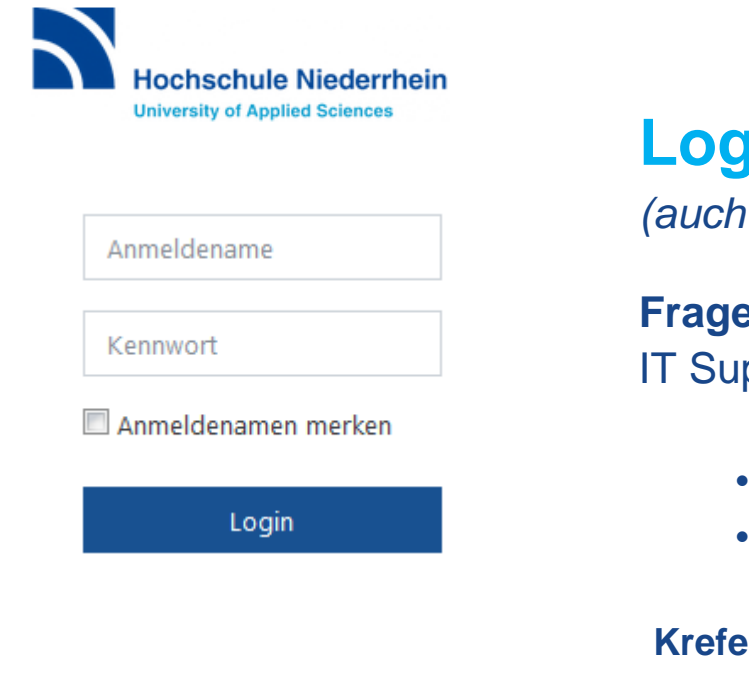

### Login mit dem Hochschul-Account

(auch für WLAN HN1X)

### Fragen zum Hochschul-Account? IT Support (KIS)

- Service: Mo-Fr 9.00- 15.00 Uhr
- it-support@hs-niederrhein.de

#### **Krefeld**

#### Mönchengladbach

**\*\*\*** +49 (0)2151 822-2222 Raum: **D E15** (Seiteneingang) **\*\*\*** +49 (0)2161 186-2222 Raum: N E25 (im Foyer rechts)

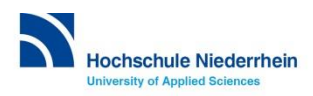

Sie sind nicht angemeldet. (Login)

### Kursraum auf moodle finden. Link online im HISinOne.

Den Link zu Ihrem virtuellen eLearning-Kursraum auf der Lernplattform moodle finden Sie online im Eintrag der Sprachveranstaltung im <u>Online-Portal HISinOne</u>:

| <u>Grunddaten</u> | Parallelgruppen / Termine | Vorlesungsverzeichnis | Module / Studiengänge |
|-------------------|---------------------------|-----------------------|-----------------------|
| Titel             |                           | Englisch B2.1         |                       |
| Nummer            |                           | SPZ MG Eng B2.1       |                       |

#### Kommentar

Wichtige Informationen zum Sprachkurs:

Hier gelangen Sie zu Ihrem moodle-Kursraum:

English B2.1 New Language Leader

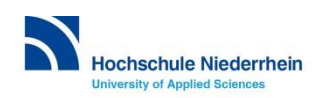

# Alternativ: Sprachkurs direkt in moodle suchen. Startseite.

Geben Sie den Kursnamen in das Suchfeld ein:

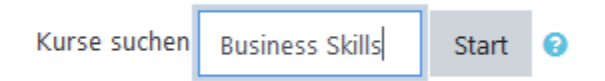

Suchergebnis, z.B.

Business Skills B2 - eLearning <sup>4</sup>

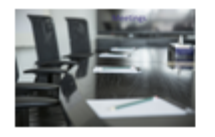

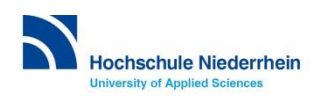

# Im Kursraum anmelden. Einschreibeschlüssel.

Beim 1. Besuch im Kursraum müssen Sie den Einschreibeschlüssel eingeben: Diesen erhalten Sie im Kurs von Ihrem Dozenten/Ihrer Dozentin.

Einschreibeoptionen

🕏 Business Skills B2 - eLearning 🔦

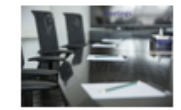

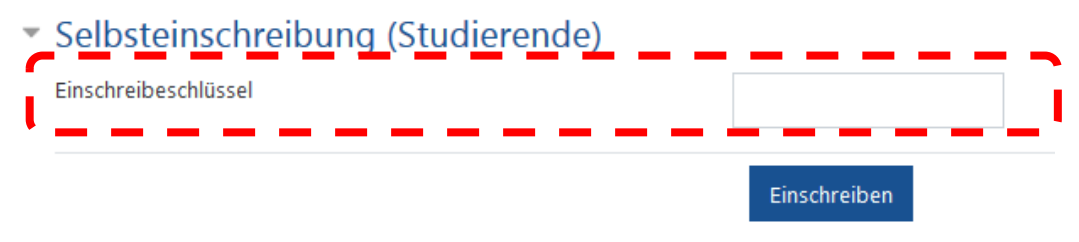

... danach erscheint der Kurs automatisch unter Meine Kurse.

Wichtig! Die unautorisierte Weitergabe des Einschreibeschlüssels ist verboten.

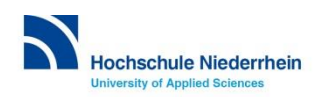

### Bearbeitungsstand überprüfen. Aktivitätsabschluss oder Bewertung.

Bitte entnehmen Sie diese Information **der individuellen** Startseite Ihres moodle Kursraumes.

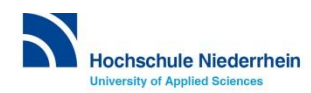

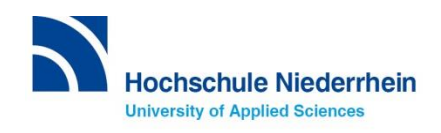